- 1. ถึงสำหรับคาวน์โหลด Anaconda (<u>Anaconda | The World's Most Popular Data Science Platform</u>)
- 2. ลิ้งวิธีการติดตั้ง anaconda บน windows (<u>https://docs.anaconda.com/anaconda/install/windows/</u>)
- 3. ลิ้งวิธีการติดตั้ง anaconda บน mac (<u>https://docs.anaconda.com/anaconda/install/mac-os/</u>)
- 4. วิธีติดตั้ง nbgrader สำหรับนิสิตที่ใช้ระบบปฏิบัติการ Mac (<u>https://www.youtube.com/watch?v=V23FXW9fADI</u>)
- 5. หลังจากติดตั้ง Anaconda เรียบร้อย ขั้นต่อไป วิธีการติดตั้ง nbgrader บน windows โดยให้ให้เข้าไปที่ ปุ่มแว่นขยาย แล้ว พิมพ์ anaconda prompt จากนั้นกดตรงกรอบสีแดง

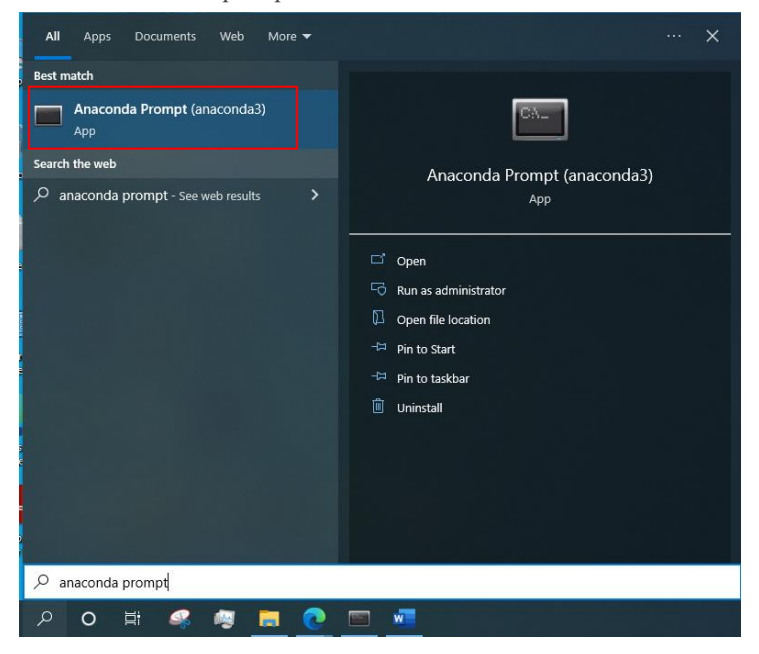

6. ให้พิมพ์ conda install jupyter แล้วกด enter จากนั้นค่อยกด y

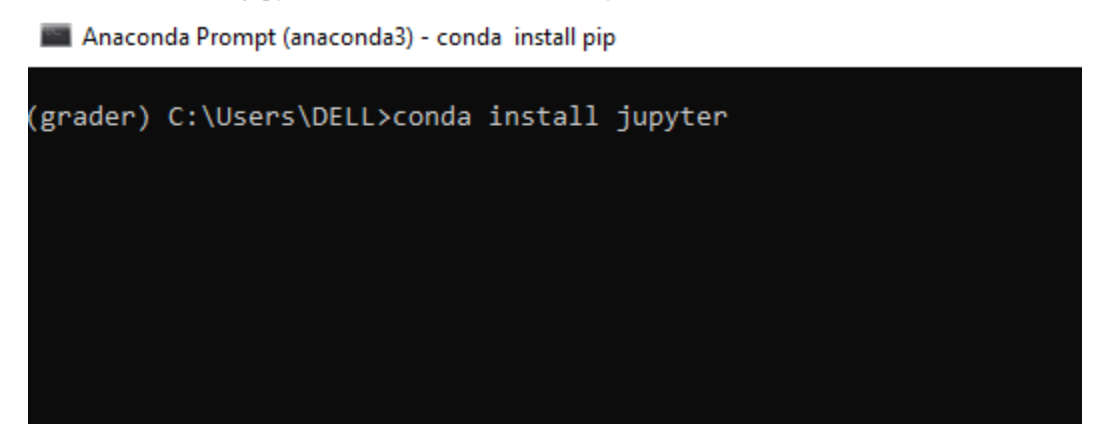

7. ให้พิมพ์ conda install -c conda-forge nbgrader แล้วกด enter จากนั้นก่อยกด y

| 🔳 Anaconda Prompt (anacond                                   | da3) - conda insta | ll pip - conda install jupyter — |       | ×    |     |  |  |  |
|--------------------------------------------------------------|--------------------|----------------------------------|-------|------|-----|--|--|--|
| libsodium-1.0.18                                             | 477 KB             | ******                           | #   1 | 100% | ^   |  |  |  |
| wcwidth-0.2.5                                                | 26 KB              |                                  | # İ : | 100% | 1   |  |  |  |
| sniffio-1.2.0                                                | 15 KB              |                                  | # İ 1 | 100% | i i |  |  |  |
| libiconv-1.16                                                | 651 KB             |                                  | # İ : | 100% | 1   |  |  |  |
| urllib3-1.26.11                                              | 186 KB             |                                  | # İ 1 | 100% | 1   |  |  |  |
| pyqt-5.15.7                                                  | 3.7 MB             |                                  | #   1 | 100% | 1   |  |  |  |
| json5-0.9.6                                                  | 21 KB              |                                  | #   1 | 100% | 1   |  |  |  |
| win_inet_pton-1.1.0                                          | 9 KB               |                                  | #   1 | 100% | 1   |  |  |  |
| pywinpty-2.0.2                                               | 202 KB             |                                  | #   1 | 100% | 1   |  |  |  |
| colorama-0.4.5                                               | 28 KB              |                                  | #   1 | 100% | 1   |  |  |  |
| qtwebkit-5.212                                               | 10.3 MB            |                                  | #   1 | 100% | 1   |  |  |  |
| terminado-0.13.1                                             | 31 KB              |                                  | #   1 | 100% | 1   |  |  |  |
| mistune-0.8.4                                                | 55 KB              |                                  | #   1 | 100% | 1   |  |  |  |
| typing_extensions-4.                                         | 43 KB              |                                  | #   1 | 100% | 1   |  |  |  |
| libwebp-1.2.2                                                | 658 KB             |                                  | #   1 | 100% | 1   |  |  |  |
| qt-main-5.15.2                                               | 50.0 MB            |                                  | #   1 | 100% | 1   |  |  |  |
| pcre-8.45                                                    | 382 KB             |                                  | #   1 | 100% | 1   |  |  |  |
| pickleshare-0.7.5                                            | 13 KB              |                                  | #   1 | 100% | 1   |  |  |  |
| debugpy-1.5.1                                                | 2.6 MB             |                                  | #   1 | 100% | 1   |  |  |  |
| testpath-0.6.0                                               | 85 KB              |                                  | #   1 | 100% | 1   |  |  |  |
| jupyter_core-4.10.0                                          | 96 KB              |                                  | #   1 | 100% | 1   |  |  |  |
| gstreamer-1.18.5                                             | 1.7 MB             |                                  | #   1 | 100% | 1   |  |  |  |
| qtconsole-5.3.1                                              | 194 KB             |                                  | #   1 | 100% | 1   |  |  |  |
| pyzmq-23.2.0                                                 | 405 KB             |                                  | #   1 | 100% | 1   |  |  |  |
| ply-3.11                                                     | 81 KB              |                                  | #   1 | 100% | 1   |  |  |  |
| pysocks-1.7.1                                                | 28 KB              |                                  | #   1 | 100% | 1   |  |  |  |
| zstd-1.5.2                                                   | 509 KB             |                                  | #   1 | 100% | 1   |  |  |  |
| charset-normalizer-2                                         | 35 KB              |                                  | #   1 | 100% | 1   |  |  |  |
| ipykernel-6.9.1                                              | 203 KB             |                                  | #   1 | 100% | 1   |  |  |  |
| nbformat-5.3.0                                               | 147 KB             |                                  | #   1 | 100% | 1   |  |  |  |
| jedi-0.18.1                                                  | 983 KB             |                                  | #   1 | 100% | 1   |  |  |  |
| Preparing transaction:                                       | done               |                                  |       |      | 1   |  |  |  |
| Verifying transaction:                                       | done               |                                  |       |      |     |  |  |  |
| Executing transaction:                                       | done               |                                  |       |      |     |  |  |  |
| (grader) C:\Users\DELL>conda install -c conda-forge nbgrader |                    |                                  |       |      |     |  |  |  |

8. ให้พิมพ์ jupyter nbextension install --sys-prefix --py nbgrader -overwrite

(grader) C:\Users\DELL>jupyter nbextension install --sys-prefix --py nbgrader --overwrite

9. ให้พิมพ์ jupyter nbextension enable --sys-prefix --py nbgrader

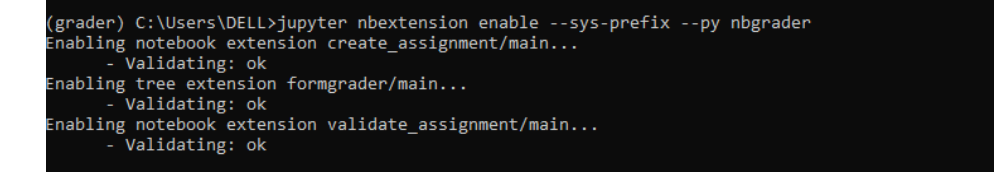

10. ให้พิมพ์ jupyter serverextension enable --sys-prefix --py nbgrader

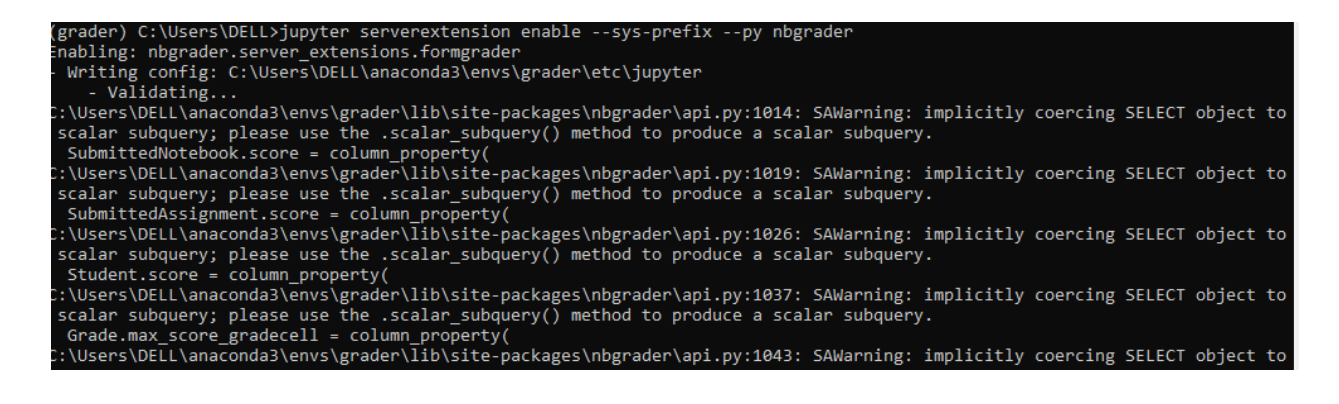

11. ให้พิมพ์ jupyter notebook

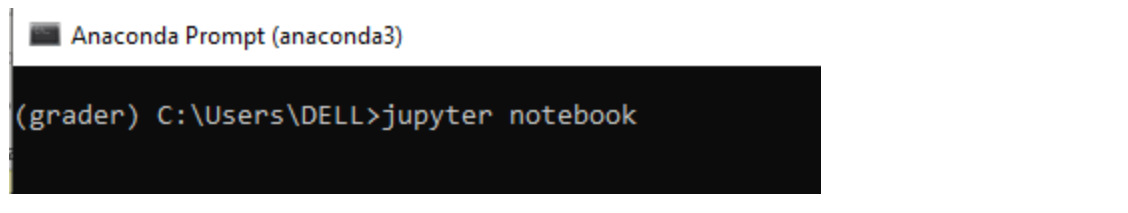

12. หากติดตั้งกรบสมบูรณ์ เวลาเปิดไฟล์ในแลบจะได้ดังภาพที่มีกรอบสีแดง

| 💭 Jul | pyter | problem1  | (unsaved changes) |              |            | Cogout                         |
|-------|-------|-----------|-------------------|--------------|------------|--------------------------------|
| File  | Edit  | View Inse | t Cell Kernel     | Widgets Help |            | Trusted Python 3 (ipykernel) O |
| ₽ +   | ≫ ć   | 2 🖪 🛧     | ▶ Run ■ C         | Markdown V   | 3 Validate |                                |